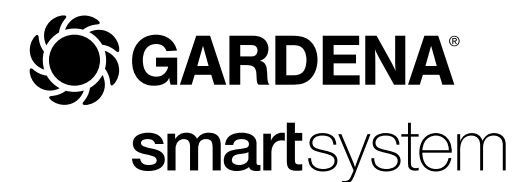

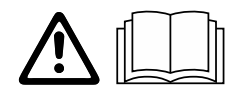

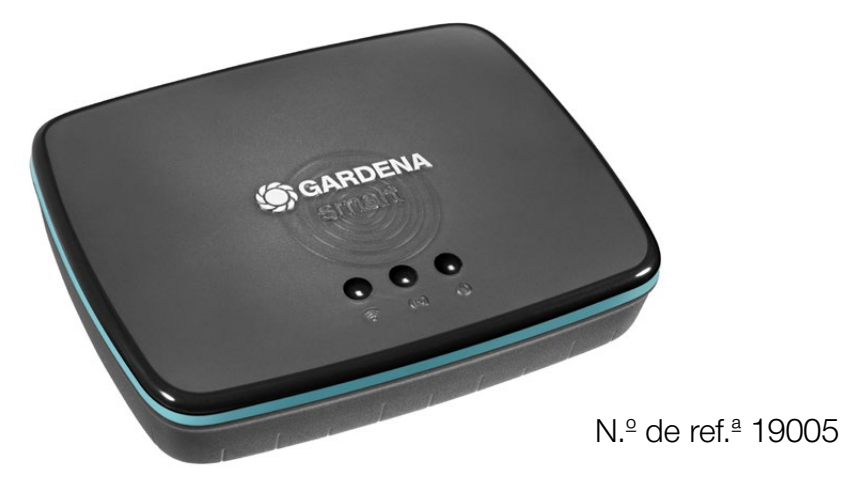

pt Manual do utilizador smart Gateway

## **GARDENA** smart Gateway

| 1. AVISOS DE SEGURANÇA       |
|------------------------------|
| 2. FUNÇÃO                    |
| 3. OPERAÇÃO INICIAL          |
| 4. FUNCIONAMENTO             |
| 5. MANUTENÇÃO 16             |
| 6. ARMAZENAMENTO             |
| 7. RESOLUÇÃO DE PROBLEMAS 17 |
| 8. ESPECIFICAÇÕES TÉCNICAS   |
| 9. GARANTIA/ASSISTÊNCIA 19   |
| 10. ELIMINAÇÃO               |

Por razões de segurança, as crianças e os jovens com menos de 16 anos de idade, bem como qualquer pessoa que não esteja familiarizada com estas instruções de utilização, não devem utilizar o produto. As pessoas com capacidades físicas ou mentais reduzidas só podem utilizar o produto se forem supervisionadas ou instruídas por um responsável pessoa. As crianças devem ser supervisionadas para garantir que não brincam com o produto. Nunca utilize o produto quando estiver cansado, doente ou sob a influência de álcool, drogas ou medicamentos.

## Finalidade:

O **GARDENA smart Gateway** destina-se a utilização privada em ambientes domésticos e jardins de lazer para o controlo automático de produtos smart system pela **GARDENA smart App**.

O GARDENA smart Gateway é controlado e operado pela GARDENA smart App.

## **IMPORTANTE!**

Leia atentamente o manual do utilizador antes de utilizar o produto e guarde-o para referência futura.

## PERIGO! Risco de asfixia!

As peças pequenas podem ser facilmente engolidas. Existe também o risco de o saco de polietileno asfixiar as crianças.

→ Mantenha as crianças afastadas enquanto monta o produto.

## PERIGO! Risco de paragem cardíaca!

Este produto cria um campo eletromagnético durante o respetivo funcionamento. Este campo eletromagnético pode afetar a funcionalidade de implantes médicos ativos ou passivos (por exemplo, pacemakers), o que pode resultar em ferimentos graves ou morte.

- → Consulte o seu médico e o fabricante do seu implante antes de utilizar este produto.
- → Depois de utilizar o produto, desligue a ficha de alimentação da tomada de parede.

Utilize o produto apenas em espaços interiores.

Evite a exposição à humidade e ao pó, bem como à luz solar e a outras formas de exposição ao calor.

A transmissão sem fios pode ser interrompida devido a influências externas, como motores elétricos ou dispositivos elétricos avariados.

O alcance da ligação sem fios pode ser limitado em edifícios (por exemplo, por paredes de betão armado) ou em espaços abertos (por exemplo, por níveis elevados de humidade).

Utilize o produto apenas com os acessórios incluídos.

Proteja a unidade da fonte de alimentação contra humidade quando ligada.

O produto pode ser utilizado na gama de temperaturas de 0 °C a +40 °C.

Não utilize cabos para ligar os produtos a interfaces externas/no exterior.

Estão instaladas no produto antenas de dispositivo de curto alcance e uma antena Wi-Fi.

Não utilize numa cave ou perto de placas de metal ou motores.

Não é possível utilizar alimentação por Ethernet.

O produto tem de ser alimentado a partir de uma fonte de alimentação limitada ES1 (SELV).

Não abra o produto.

## 2. FUNÇÃO

## Visor LED:

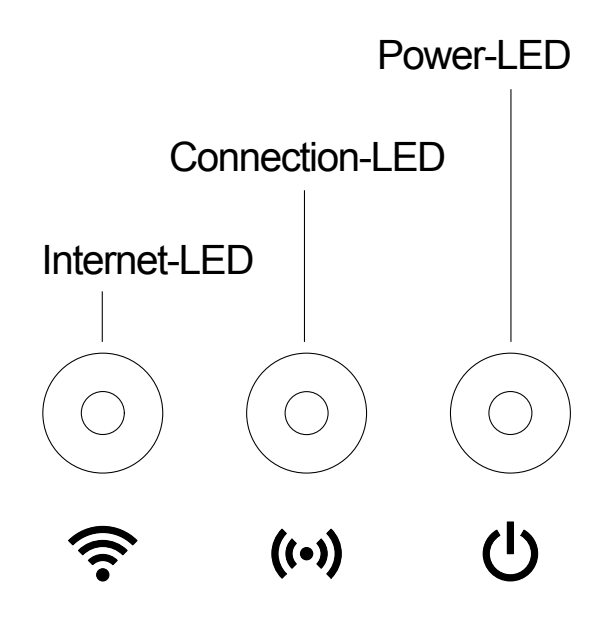

- LED de Internet:
  Verde:
  Amarelo:
  Vermelho:
  Vermelho intermitente:
  Ligado com router e servidor
  Modo hotspot não ligado ao router
  Não ligado
  Ligado ao router; não ligado ao servidor
- 2 LED de ligação: Verde intermitente: Amarelo intermitente:

A receber dados A enviar dados

 ③ LED de alimentação: Verde: Verde intermitente: Amarelo:

Amarelo intermitente:

Vermelho:

Ligado A iniciar 1. Reposição de fábrica em execução 2. Erro (é necessário reiniciar) Atualização de software Erro fatal (é necessário reiniciar)

## Índice:

- smart Gateway
- Unidade de fonte de alimentação
- Cabo Ethernet

## Para montar na parede (opcional):

Os dois parafusos (não fornecidos) para fixar o gateway têm de ser aparafusados no local **A** horizontalmente a 75 mm/**B** verticalmente a 50 mm de distância e o diâmetro da cabeça do parafuso não deve exceder os 8 mm.

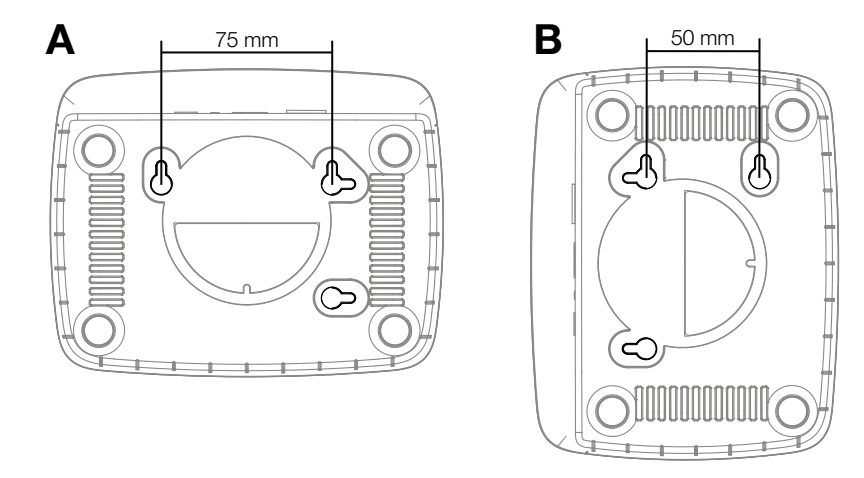

- 1. Aperte os parafusos na parede a uma distância de A 75 mm/B 50 mm.
- 2. Fixe o gateway.

## Para colocar os smart Gateways em funcionamento:

É necessária uma ligação à Internet para instalar o gateway. O gateway pode ser ligado à Internet através de Ethernet ou Wi-Fi.

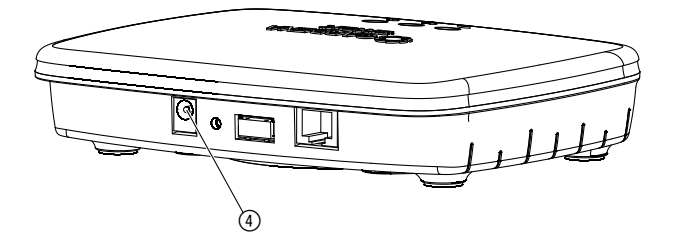

- 1. Ligue a unidade de fonte de alimentação a uma tomada de parede.
- 2. Ligue o cabo da fonte de alimentação à tomada ④ do gateway.
- Selecione uma das seguintes opções: Para estabelecer ligação através de um cabo Ethernet/ Para estabelecer ligação a uma rede Wi-Fi

# Para estabelecer ligação através de um cabo Ethernet (recomendado):

 Ligue o gateway com o cabo de rede fornecido ao router. O software do gateway é atualizado nesse momento. Este processo pode demorar até 15 minutos (dependendo da ligação à Internet). Assim que o LED de Internet e o LED de alimentação ficarem permanentemente verdes, o gateway está atualizado. Este pode agora ser incluído na aplicação.

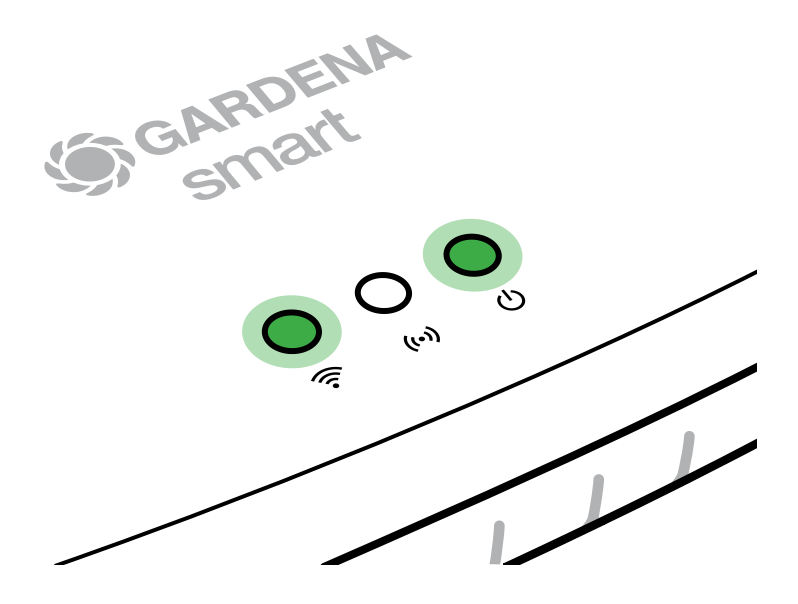

- 2. Transfira a **GARDENA smart App** a partir da App Store (Apple) ou do Google Play.
- 3. Siga as instruções apresentadas na aplicação.

## Para estabelecer ligação a uma rede Wi-Fi:

Se o gateway não estiver ligado ao router através de um cabo LAN nem integrado noutra rede Wi-Fi, o gateway fornece automaticamente uma rede de configuração após cerca de 1 a 2 minutos após o arranque.

# A rede de configuração está ativada enquanto o LED de Internet permanecer aceso a amarelo.

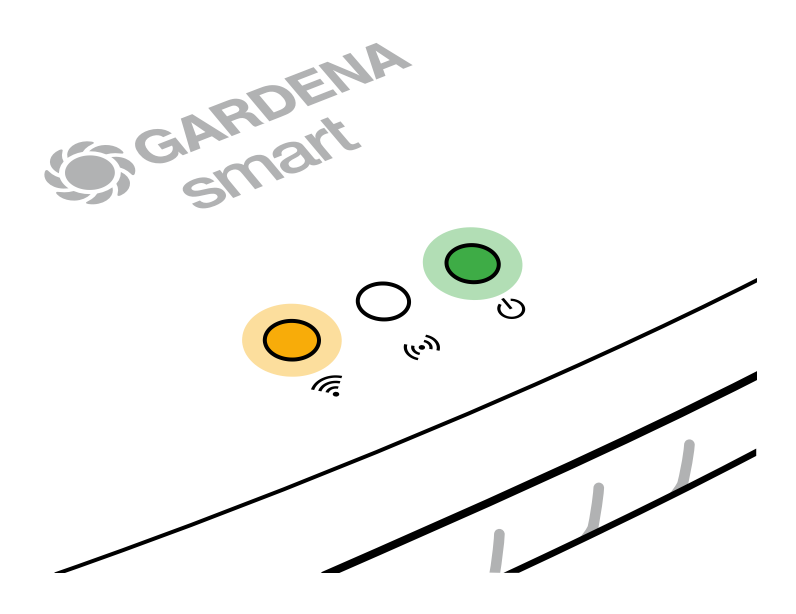

A rede de configuração permanece ativa durante 15 minutos. Após os 15 minutos (ou se o gateway tiver sido previamente configurado para outra rede Wi-Fi que já não esteja disponível), a rede de configuração pode ser reativada premindo brevemente o botão de reposição ⑦.

## Para configurar a rede Wi-Fi com um dispositivo iOS (iPhone, iPad):

Aguarde até que o LED de Internet se acenda permanentemente a amarelo (a rede de configuração está ativada).

- 1. Abra a aplicação **Apple** Home (esta encontra-se por predefinição no seu dispositivo iOS móvel).
- 2. Selecione "Adicionar acessório".
- 3. Digitalize a etiqueta do HomeKit na parte inferior do gateway.
- 4. Aguarde até que o LED de Internet se acenda permanentemente a verde. O software do gateway é atualizado nesse momento. Este processo pode demorar até 15 minutos (dependendo da sua ligação à Internet). Assim que o LED de Internet e o LED de alimentação ficarem permanentemente acesos a verde, o gateway está atualizado. Este pode agora ser incluído na aplicação.

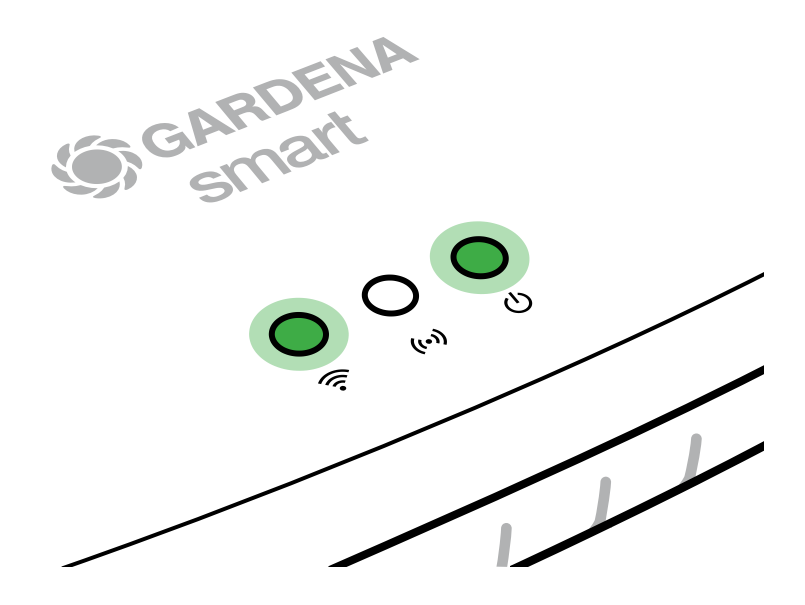

- 5. Transfira a GARDENA smart App da App Store (Apple).
- 6. Siga as instruções apresentadas na aplicação.

## Para configurar a rede Wi-Fi com outro dispositivo:

Aguarde até que o LED de Internet se acenda permanentemente a amarelo (a rede de configuração está ativada).

Para estabelecer uma ligação através de Wi-Fi, necessita da ID do gateway. A ID do gateway pode ser lida no autocolante na parte inferior do gateway. Também necessita da palavra-passe para a sua rede Wi-Fi.

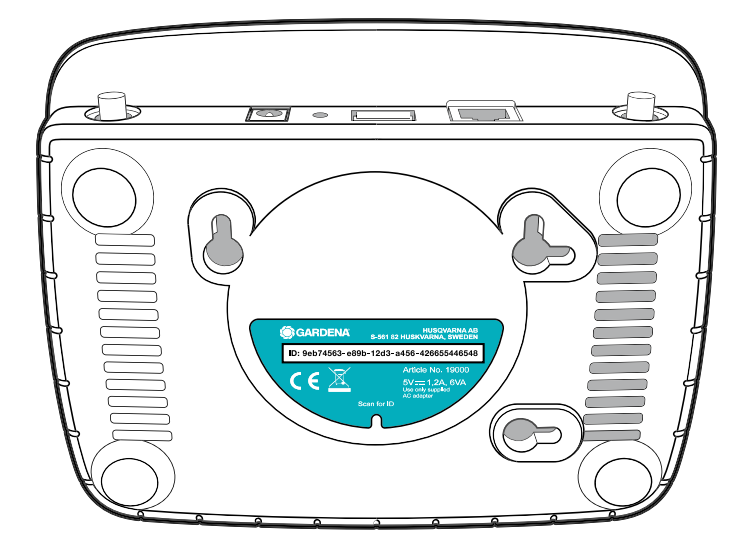

- Estabeleça ligação à rede de configuração GARDENA. Para tal, aceda às definições de Wi-Fi no seu smartphone, tablet ou computador. O gateway deve ser apresentado como uma rede Wi-Fi disponível. O nome da rede começa com "GARDENA\_config".
- 2. Abra o URL:

http://10.0.0.1

no seu navegador de Internet preferido. Deve conseguir ver a interface do gateway.

## Gateway ID: 9eb74563-e89b-12d3-a456-426655446548

Password Gateway Interface: 9eb74563

- Inicie sessão usando os primeiros oito dígitos da ID do gateway como palavra-passe (consulte o gráfico). A ID do gateway está localizada na parte inferior do gateway.
- 4. Selecione a sua rede Wi-Fi doméstica em **rede Wi-Fi**. *Em seguida, o gateway fica ligado à Internet.*
- 5. Introduza a sua palavra-passe de rede e confirme as suas definições. Aguarde até que o LED de Internet se acenda permanentemente a verde. O software do gateway é atualizado nesse momento. Este processo pode demorar até 15 minutos (dependendo da sua ligação à Internet). Assim que o LED de Internet e o LED de alimentação ficarem permanentemente acesos a verde, o gateway está atualizado. Este pode agora ser incluído na aplicação.

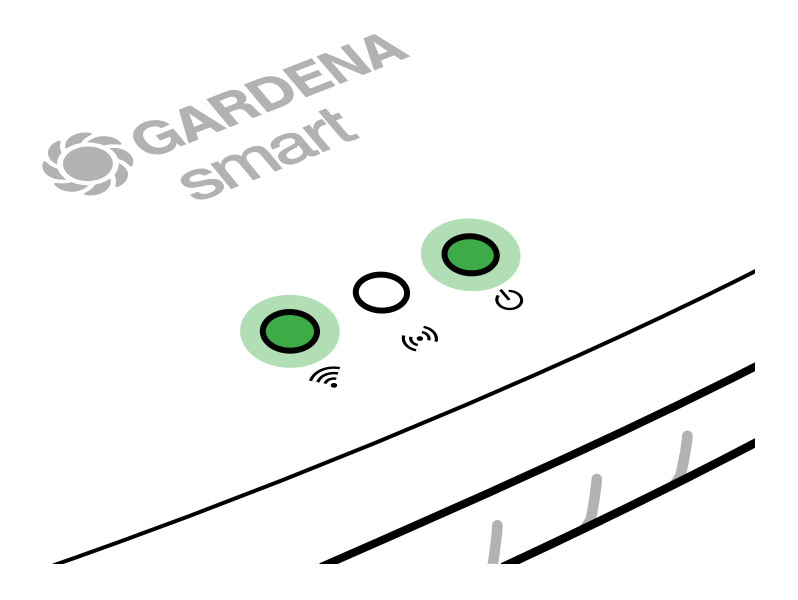

- 6. Transfira a GARDENA smart App a partir do Google Play.
- 7. Siga as instruções apresentadas na aplicação.

**Nota:** Uma vez que a rede de configuração GARDENA não tem o seu próprio acesso à Internet, o seu dispositivo pode sair automaticamente da rede de configuração GARDENA ou pode apresentar uma mensagem de erro. Neste caso, tem de permitir que uma ligação sem acesso à Internet seja mantida nas definições do dispositivo.

Além disso, certifique-se de que o JavaScript está ativado e de que os cookies do navegador são aceites, de forma a apresentar corretamente a página. A ligação do gateway não é suportada pelo Internet Explorer.

## **4. FUNCIONAMENTO**

## Para utilizar com a GARDENA smart App:

Pode utilizar a **GARDENA smart App** para controlar todos os produtos **GARDENA smart system** em qualquer lugar e a qualquer momento. A **GARDENA smart App** gratuita está disponível na App Store (Apple) e no Google Play.

Certifique-se de que o **smart Gateway** foi colocado em funcionamento com êxito (consulte 3. OPERAÇÃO INICIAL) antes de o ligar à aplicação. Pode integrar todos os produtos **GARDENA smart system** através da aplicação. Para isso, siga as instruções apresentadas na aplicação.

## Definições de fábrica:

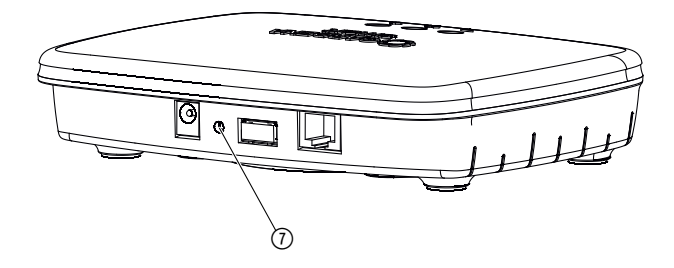

O smart Gateway é reposto para as definições de fábrica. Poderá ter de utilizar a função de reposição se, por exemplo, pretender associar o gateway a uma rede Wi-Fi nova.

- 1. Desligue o gateway da fonte de alimentação.
- 2. Prima sem soltar a tecla Reset ⑦; volte a ligar o gateway à fonte de alimentação e aguarde até que o LED de alimentação fique amarelo.
- 3. Solte a tecla Reset ⑦ e aguarde até que o LED de alimentação fique verde.

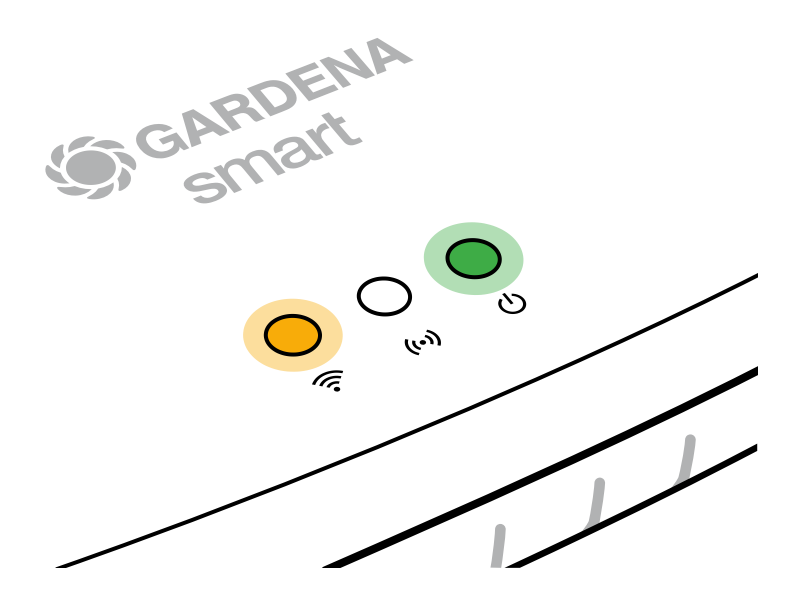

## **5. MANUTENÇÃO**

## Para limpar o gateway:

Não devem ser utilizados agentes de limpeza cáusticos/abrasivos.

 $\rightarrow$  Limpe o gateway com um pano húmido (não utilize solventes).

## 6. ARMAZENAMENTO

## Para armazenar:

## O produto deve ser armazenado fora do alcance das crianças.

→ Não armazene o produto no exterior se o mesmo não estiver a ser utilizado.

## 7. RESOLUÇÃO DE PROBLEMAS

## Problema:

O LED de Internet fica vermelho intermitente.

## Causa possível:

O gateway não alcança as portas necessárias.

## Solução:

As ligações de saída do gateway devem ser capazes de alcançar as seguintes portas na Internet e/ou no router. (Normalmente, não é necessário alterar a configuração; esta lista é uma referência para utilizadores avançados.):

- 53 TCP / UDP (DNS)
- 67/68 UDP (DHCP)
- 123 TCP / UDP (NTP)
- 80 TCP (HTTP)
- 443 TCP (HTTPS)

Caso detete algum problema, pode encontrar algumas perguntas frequentes nesta ligação:

## www.gardena.com

## NOTA:

As reparações só podem ser efetuadas pelos departamentos de assistência GARDENA ou por concessionários especialistas aprovados pela GARDENA.

→ No caso de outras avarias, contacte o departamento de assistência GARDENA.

## 8. ESPECIFICAÇÕES TÉCNICAS

| smart Gateway                                      | Unidade    | Valor (N.º de ref.ª 19005-20)         |
|----------------------------------------------------|------------|---------------------------------------|
| Gama de temperatura de<br>funcionamento (interior) | °C         | 0 a + 40                              |
| SRD interna                                        |            |                                       |
| Gama de frequência                                 | MHz        | 863 – 870                             |
| Potência máxima                                    | mW         | 25                                    |
| Alcance do rádio em campo<br>aberto                | m (aprox.) | 100                                   |
| Wi-Fi                                              |            |                                       |
| Gama de frequência                                 | MHz        | 2400 - 2483,5                         |
| Potência máxima                                    | mW         | 100                                   |
| Normas suportadas                                  |            | IEEE 802.11b/g/n                      |
| Ethernet                                           |            |                                       |
| Porta                                              |            | 1 porta LAN através da<br>tomada RJ45 |
| Ligação de dados                                   |            | Ethernet 10/100 base-T standard       |
| Unidade de fonte de alimentação                    |            |                                       |
| Tensão de rede                                     | V (CA)     | 100 – 240                             |
| Frequência de rede                                 | Hz         | 50 – 60                               |
| Tensão de saída máxima                             | V (CC)     | 5                                     |
| Corrente de saída nominal                          | A          | 1                                     |
| Classificações de entrada da<br>unidade de gateway | V (CC)/A   | 5/1                                   |
| Dimensões (L x A x P)                              | mm         | 57 x 128 x 58                         |
| Peso                                               | g          | 120                                   |

## Declaração de conformidade:

A GARDENA Manufacturing GmbH declara que o tipo de equipamento de rádio (n.º de ref.ª 19005) está em conformidade com a Diretiva 2014/53/UE.

O texto completo da Declaração de Conformidade (ou Declarações) está disponível no seguinte endereço da Internet:

## www.gardena.com

## 9. GARANTIA/ASSISTÊNCIA

## 9.1 Registo do produto:

Registe o seu produto em gardena.com/registration.

## 9.2 Assistência:

Encontre as informações de contacto atuais relativas ao nosso serviço no verso e online:

Portugal: https://www.gardena.com/pt/suporte/advice/contacto/

Outros países: https://www.gardena.com/int/support/advice/contact/

## **10. ELIMINAÇÃO**

## Eliminação do produto:

(de acordo com a norma RL2012/19/CE)

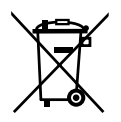

O produto não deve ser eliminado como lixo doméstico. Deve ser eliminado em conformidade com os regulamentos ambientais locais.

## **IMPORTANTE!**

Elimine o produto através do centro local de recolha de reciclagem.

## Software de código aberto:

Este dispositivo contém software de código aberto. A GARDENA disponibiliza-se por este meio a entregar, mediante pedido, uma cópia do código fonte completo correspondente para os pacotes de software de código fonte aberto protegidos por direitos de autor utilizados neste produto para os quais tal oferta seja solicitada pelas respetivas licenças. Esta oferta é válida até três anos após a compra do produto a qualquer pessoa que receba esta informação. Para obter o código fonte, escreva em inglês, alemão ou francês para:

## smart.open.source@husqvarnagroup.com

## Atribuição de marcas comerciais:

Apple e o logótipo da Apple são marcas comerciais da Apple Inc., registadas nos EUA e noutros países. App Store é uma marca de serviço da Apple Inc, registada nos EUA e noutros países.

Google e o logótipo Google Play são marcas comerciais da Google LLC.

Outras marcas comerciais e nomes comerciais pertencem aos seus respetivos proprietários.

### Deutschland / Germany

GARDENA Manufacturing GmbH Central Service Hans-Lorenser-Straße 40 D-89079 Ulm Produktfragen: (+49) 731 490-123 Reparaturen: (+49) 731 490-290 www.gardena.com/de/kontakt

### Albania

KRAFT SHPK Autostrada Tirane-Durres Km 7 1051 Tirane Phone: (+355) 69 877 7821 info@kraft.al

### Argentina

ROBERTO C. RUMBO S.R.L. Predio Norlog Lote 7 Benavidez. ZC: 1621 **Buenos Aires** Phone: (+54) 11 5263-7862 ventas@rumbosrl.com.ar

### Armenia

AES Systems LLC Marshal Babajanyan Avenue 56/2 0022 Yerevan Phone: (+374) 60 651 651 masisohanyan@icloud.com

### Australia

Husqvarna Australia Pty. Ltd. Locked Bag 5 Central Coast BC NSW 2252 Phone: (+ 61) (0) 2 4352 7400 customer.service@husqvarna.com.au

## Austria / Österreich Husqvarna Austria GmbH

Industriezeile 36 4010 Linz Tel.: (+43) 732 77 01 01-485 www.gardena.com/at/service/beratung/ kontakt/

### Azerbaijan

Azerbaijan Progres Xüsusi Firması Aliyar Aliyev 212, Baku, Azerbaijan Sales: +994 70 326 07 14 Aftersales: +994 77 326 07 14 www.progress-garden.az info@progress-garden.az

### Bahrain

M.H. Al-Mahroos BUILDING 208, BLOCK 356, ROAD 328 Salhiva Phone: +973 1740 8090 almahroos@almahroos.com

### Belarus / Беларусь

000 «Мастер Гарден» 220118, г. Минск, улица Шаранговича, дом 7а Тел. (+375) 17 257 00 33 mg@mastergarden.by

### Belgium

Husavarna Belgium ny Gardena Division Leuvensesteenweg 542 Planet II F 1930 Zaventem België

### Bosnia / Herzegovina

Silk Trade d.o.o. Poslovna Zona Vila Br. 20 Phone: (+387) 61 165 593 info@silktrade.com.ba

### Brazil

Nordtech Maguinas e Motores Ltd. Avenida Juscelino Kubitschek de Oliveira Curitiba 3003 Brazil Phone: (+55) 41 3595-9600 contato@nordtech.com.br www.nordtech.com.br

### Bulgaria

AGROLAND България АД бул. 8 Декември, № 13 Офис 5 1700 Студентски град София Тел.: (+359) 24 66 6910 info@agroland.eu

### Canada / USA

GARDENA Canada Ltd. 125 Edgeware Road Unit 15 A Brampton L6Y 0P5 ON. Canada Phone: (+1) 905 792 93 30 gardena.customerservice@ husqvarnagroup.com

### Chile

REPRESENTACIONES JCE S.A. AV. DEL VALLE NORTE 857 PISO 4 HUFCHURABA, SANTIAGO, CHILF Phone: (+ 56) 2 2414 2600 contacto@ice.cl

### China

Husqvarna (Shanghai) Management Co., Ltd. 富世华(上海)管理有限公司 3F, Beng Square B, No 207, Song Hong Rd., Chang Ning District, Shanghai, PRC. 200335 上海市长宁区淞虹路207号明 基广场B座3楼, 邮编: 200335

### Colombia

Equipos de Toyama Colombia SAS Cra. 68 D No 25 B 86 Of. 618 Edificio Torre Central Bonota Phone: +57 (1) 703 95 20 / +57 (1) 703 95 22 servicioalcliente@toyama.com.co www.toyama.com.co

### Costa Rica

Exim CIA Costa Rica Calle 25A, B°. Montealegre Zapote San José Costa Rica Phone: (+506) 2221-5654 (+506) 2221-5659 eximcostarica@gmail.com

### Croatia

Husovarna Austria GmbH Industriezeile 36 4010 L inz Phone: (+43) 732 77 01 01-485 service.gardena@husqvarnagroup.com

### Cyprus

Pantelis Papadopoulos S.A. 92 Athinon Avenue Athens 10442 Greece Phone: (+30) 21 0519 3100 infocy@papadopoulos.com.gr

### Czech Republic

Gardena Service Center Vrbno c/o Husqvarna Manufacturing CZ s.r.o. Jesenická 146 79326 Vrbno pod Pradedem Phone: 800 100 425 servis@gardena.cz

### Denmark

GARDENA DANMARK Leirvei 19. st. 3500 Værløse Tlf.; (+45) 70 26 47 70 gardenadk@husgvarnagroup.com www.gardena.com/dk

### Dominican Republic

BOSQUESA, S.R.L Carretera Santiago Licey Km. 5 ½ Esquina Copal II. Santiago De Los Caballeros 51000 Dominican Republic Phone: (+1) 809-562-0476 contacto@bosquesa.com.do

### Eavpt

Universal Agencies Co 26, Abdel Hamid Lotfy St. Giza Phone: (+20) 3 761 57 57

### Estonia Husqvarna Eesti OÜ Valdeku 132 EE-11216 Tallinn info@gardena.ee

Finland Oy Husqvarna Ab Juurakkotie 5 B 2 01510 Vantaa www.gardena.fi

### France

Husovarna France 9/11 Allée des pierres mayettes 92635 Gennevilliers Cedex France http://www.gardena.com/fr N° AZUR: 0 810 00 78 23 (Prix d'un appel local)

### Georgia

Transporter LLC #70, Beliashvili street 0159 Tbilisi, Georgia Number: (+995) 322 14 71 71 info@transporter.com.ge www.transporter.com.ge

### Service Address and Importer to Great Britain

Husqvarna UK Ltd Preston Road Aycliffe Industrial Park Newton Aycliffe County Durham DI 5 6UP Phone: (+44) (0) 344 844 4558 info.gardena@husqvarna.co.uk

Greece Π.ΠΑΠΑΔΟΠΟΥΛΟΣ ΑΕΒΕ Λεωφ. Αθηνών 92 Αθήνα T.K.104 42 Ελλάδα Τηλ. (+30) 210 5193 100 info@papadopoulos.com.gr

### Hong Kong

Tung Tai Company 151-153 Hoi Bun Road Kwun Tong Kowloon Hong Kong Phone: (+852) 3583 1662 admin@tungtaico.com

Hungary Husqvarna Magyarország Kft. Ezred u. 1 – 3 1044 Budapest Phone: (+36) 1 251-4161 vevoszolgalat.husqvarna@husqvarna.hu

## Iceland BYKO ehf.

Skemmuveni 2a 200 Kópavogur Phone: (+354) 515 4000 byko@byko.is

MHG Verslun ehf Víkurhvarf 8 203 Kópavogu Phone: (+354) 544 4656

### India

B K RAMAN AND CO Plot No. 185, Industrial Area, Phase-2, Ram Darbar Chandigarh 160002 India Phone: (+91) 98140 06530 raman@iaganhardware.com

### Iraq

Alshiemal Alakhdar Company Al-Faysalieah, Near Estate Bank Mosul Phone: (+964) 78 18 18 46 75

### Ireland

Liffey Distributors Ltd. 309 NW Business Park, Ballycoolen 15 Dublin Phone: (+353) 1 824 2600 info@liffeyd.com

### Israel

HAGARIN LTD. 2 Nahal Harif St. 8122201 Yavne internet@hagarin.co.il Phone: (+972) 8-932-0400

### Italy

Husqvarna Italia S.p.A. Centro Direzionale Planum Via del Lavoro 2. Scala B 22036 ERBA (CO) Phone: (+39) (0) 31 4147700 assistenza.italia@it.husqvarna.com

### Japan

Husqvarna Zenoah Co. Ltd. Japan 1-9 Minamidai, Kawagoe 350-1165 Saitama .lanan gardena-jp@husgvarnagroup.com

### Kazakhstan

ТОО "Ламэд" Russian Адрес: Казахстан. г. Алматы. ул. Тажибаевой, 155/1 Тел.: (+7) (727) 355 64 00 (+7) (700) 355 64 00 lamed@lamed.kz

Kazakh Мекен-жайы: Қазақстан, Алматы қ., көш. Тәжібаевой. 155/1 Тел.: (+7) (727) 355 64 00 (+7) (700) 355 64 00 lamed@lamed.kz

### Kuwait

Palms Agro Production Co Al Rai- Fourth Ring Road - Block 56. PO Box: 1976 Safat 13020 Al-Bai Phone: (+965) 24 73 07 45 info@palms-kw.com

### Kyrgyzstan

00s0 Alye Maki Av. Moladava Guardia 83 720014 Bishkek Phone: (+996) 312 322115

### Latvia

Husqvarna Latvija SIA Ulbrokas 19A LV-1021 Riga info@gardena.lv

### Lebanon Technomec

Safra Highway (Beirut - Tripoli) Center 622 Mezher Bldg. P.O.Box 215 Jounieh Phone: (+961) 9 853527 / (+961) 3 855481 tecnomec@idm net lb

### l ithuania

UAB Husqvarna Lietuva Ateities pl. 77C info@nardena It

### Luxembourg

Magasins Jules Neuberg 39, rue Jacques Stas Luxembourg-Gasperich 2549 Case Postale No. 12 Luxembourg 2010 Phone: (+352) 40 14 01 api@neuberg.lu

### Malaysia

Glomedic International Sdn Bhd Jalan Ruang No. 30 Shah Alam, Selandor 40150 Malaysia Phone: (+60) 3-7734 7997 oase@glomedic.com.my

### Malta

I.V. Portelli & Sons Ltd 85, 86, Triq San Pawl Rabat - RBT 1240 Phone: (+356) 2145 4289

### Mauritius

Espace Maison Ltée La City Trianon, St Jean Quatre Bornes Phone: (+230) 460 85 85 digital@espacemaison.mu

### Mexico

AFOSA Av. Lopez Mateos Sur # 5019 Col. La Calma 45070 Zapopan, Jalisco, Mexico Phone: (+52) 33 3818-3434 isolis@afosa.com.mx

### Moldova

Convel SRL Republica Moldova. mun. Chisinau. sos. Muncesti 284 Phone: (+373) 22 857 126 www.convel.md

Mongolia Soyolj Gardening Shop Narnii Rd Ulaanbaatar 14230 Mongolia Phone: +976 7777 5080 sovoli@magicnet.mn

### Morocco

Proekip 64 Rue de la Participation Casablanca-Roches Noires 20303 Morocco Phone: (+212) 661342107 hicham.hafani@proekip.ma

### Netherlands

Husqvarna Nederland B.V. GARDENA Division Postbus 50131 1305 AC ALMERE Phone: (+31) 36 521 00 10 info@gardena.nl

### Neth. Antilles

Jonka Enterprises N.V. Sta. Rosa Weg 196 P.O. Box 8200 Curaçao Phone: (+599) 9 767 66 55 info@jonka.com

### New Zealand

Husqvarna New Zealand Ltd. PO Box 76-437 Manukau City 2241 Phone: (+64) (0) 9 9202410 support.nz@husovarna.co.nz

### North Macedonia

Sinpeks d.o.o. UI. Kravarski Pat Bb 7000 Bitola Phone: (+389) 47 20 85 00 sinpeks@mt.net.mk

### Norway

Husavarna Norge AS Gardena Division Trøskenveien 36 1708 Sarpsborg info@gardena.no

Northern Cyprus Mediterranean Home & Garden No 150 Alsancak, Karaoğlanoğlu Caddesi Girne Phone: (+90) 392 821 33 80 info@medgardener.com

### Oman

General Development Services PO 1475, PC - 111 Seeb 111 Oman Phone: 96824582816 adsoman@adsoman.com

### Paraguay

Agrofield SRL AV. CHOFERES DEL CHACO 1449 C/25 DF MAYO Asunción Phone: (+595) 21 608 656 consultas@agrofield.com.pv

### Peru

Sierras y Herramientas Forestal SAC Av Las Gaviotas 833 Chorrillos Lima Phone: (+51) 1 2 52 02 52 supervisorventas1@siersac.com www.siersac.com

### Philippines

Royal Dragon Traders Inc 10 Linaw Street, Barangay Saint Peter Quezon City 1114 Philippines Phone: (+63) 2 7426893 aida.fernandez@rdti.com.ph

### Poland

Gardena Service Center Vrbno c/o Husqvarna Manufacturing CZ s.r.o. Jesenická 146 79326 Vrbno pod Pradedem Czech Republic Phone: (22) 336 78 90 serwis@gardena.pl

### Portugal

Husqvarna Portugal, SA Lagoa - Albarrague 2635 - 595 Rio de Mouro Phone: (+351) 21 922 85 30 Fax: (+351) 21 922 85 36 info@gardena.pt

Romania Madex International Srl Soseaua Odaii 117 - 123 R0 013603 Bucureşti, S1 Phone: (+40) 21 352 7603 madex@ines.ro

### Russia / Россия

000 "Хускварна" 141400, Московская обл., г. Химки, улица Ленинградская. владение 39. стр.6 Бизнес Центр "Химки Бизнес Парк" помещение ОВО2 04 http://www.gardena.ru

### Saudi Arabia

SACO Takhassusi Main Road P.O. Box: 86387 Riyadh 12863 40011 Saudi Arabia Phone: (966) 11 482 8877 webmaster@saco-ksa.com

Al Futtaim Pioneer Trading 5147 Al Farooq Dist. Riyadh 7991 Phone: (+971) 4 206 6700 Owais Khan@alfuttaim.com

### Serbia

Domel d.o.o. Slobodana Đurića 21 11000 Belgrade Phone: (+381) 11 409 57 12 office@domel.rs

Singapore Hy-Ray PRIVATE LIMITED 40 Jalan Pemimpin #02-08 Tat Ann Building Singapore 577185 Phone: (+65) 6253 2277 info@hyray.com.sq

### Slovak Republic

Gardena Service Center Vrbno c/o Husqvarna Manufacturing CZ s.r.o. Jesenická 146 79326 Vrbno pod Pradedem Phone: 0800 154044 servis@gardena.sk

### Slovenia

Husqvarna Austria GmbH Industriezeile 36 4010 | inz Phone: (+43) 732 77 01 01-485 service.gardena@husqvarnagroup.com

### South Africa

Husqvarna South Africa (Pty) Ltd Lifestyle Business Park -Ground Floor Block A Cnr Beyers Naude Drive and Ysterhout Road Randpark Ridge, Randburg Phone: (+27) 10 015 5750 service@gardena.co.za

### South Korea

Kyung Jin Trading Co., Ltd 8F Haengbok Building, 210, Gangnam-Daero 137-891 Seoul Phone: (+82) 2 574 6300 kjh@kjh.co.kr

### Spain

Husqvarna España S.A. Calle de Rivas nº 10 28052 Madrid Phone: (+34) 91 708 05 00 atencioncliente@gardena.es

### Sri Lanka

Hunter & Company Ltd. 130 Front Street Colombo Phone: 94-11 232 81 71 hunters@eureka.lk

Suriname Deto Handelmaatschappij N.V. Kernkampweg 72-74 P.O. Box: 12782 Paramaribo Suriname Phone: (+597) 43 80 50 info@deto.sr

### Sweden

Husqvarna AB / GARDENA Sverige Drottninggatan 2 561 82 Huskvarna Sverige Phone: (+46) (0) 36-14 60 02 service@gardena.se

### Switzerland / Schweiz

Husqvarna Schweiz AG Consumer Products Industriestrasse 10 5506 Mägenwil Phone: (+ 41) (0) 62 887 37 90 info@gardena.ch

### Taiwan

Hong Ying Trading Co., Ltd. No. 46 Wu-Kun-Wu Road New Taipei City Phone: (+886) (02) 2298 1486 salesgd1@7friends.com.tw

### Taiikistan

ARIERS JV LLC 39, Ayni Street, 734024 Dushanbe, Tajikistan

### Thailand

Spica Co. Ltd 243/2 Onnuch Rd., Prawat Bangkok 10250 Thailand Phone: (+66) (0)2721 7373 surapong@spica-siam.com

### Tunisia

Société du matériel agricole et maritime Nouveau port de peche de Sfax Bp 33 Sfax 3065 Phone: (+216) 98 419047/ (+216) 74 497614 commercial@smamtunisia.com

### Türkiye

Dost Bahce Yunus Mah. Adil Sk. No:3 Kartal Istanbul 34873 Türkiye Phone: (+90) 216 389 39 39

### Turkmenistan

I.E. Orazmuhammedov Nurmuhammet 80 Ataturk, BERKARAR Shopping Center, Ground floor, A77b Ashgabat 744000 TURKMENISTAN Phone: (+993) 12 468859 Mob: (+993) 62 222887 info@jayhyzmat.com / bekgiyev@jayhyzmat.com www.jayhyzmat.com

### UAE

AI-Futtaim ACE Company L.L.C Building, Al Rebat Street Festival City, Dubai 7880 UAE Phone: (+971) 4 206 6700 ace@alfuttaim.ae

### Ukraine / Україна

АТ «Альнест» вул Петропавлівська 4 08130, Київська обл. Києво-Святошинський р-н. с. Петропавлівська Боршагівка Україна Тел.: (+38) 0 800 503 000

## Uruguay FELI SA

Entre Ríos 1083 11800 Montevideo Phone: (+598) 22 03 18 44 info@felisa.com.uv

### Uzbekistan

AGROHOUSE MChJ O'zbekiston, 111112 Toshkent vilovati Toshkent tumani Hasanboy QFY, THAY yoqasida Phone: (+998)-93-5414141/ (+998)-71-2096868 info@agro.house www.agro.house

### Vietnam

Vision Joint Stock Company BT1-17, Khu biet thu – Khu Đoan ngoai giao Nguyen Xuan Khoat Xuan Đinh. Bac Tu Liem Hanoi, Vietnam Phone: (+8424)-38462833/34 quynhnm@visionjsc.com.vn

### Zimbabwe

Cutting Edge 159 Citroen Rd, Msasa Harare Phone: (+263) 8677 008685 sales@cuttingedge.co.zw

19005-20.962.02/0424 © GARDENA Manufacturing GmbH D-89079 Ulm http://www.gardena.com